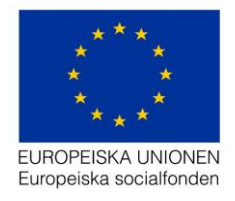

Datum: 2016-07-26 Support: projektrummet@esf.se

# Handledning för Ansökan om stöd i Projektrummet

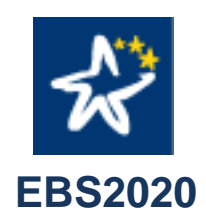

https://ansokan.esf.se

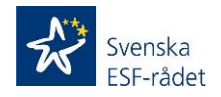

Svenska ESF-rådet Huvudkontoret

Besöksadress: Rosterigränd 12, 3 tr

Telefon: 08-579 171 00

Webbplats: www.esf.se

Fax: 08-579 171 01

Postadress: Box 47141, 100 74 Stockholm

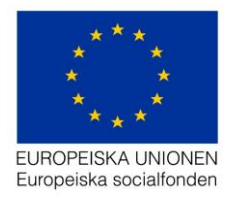

## Innehåll

| Skapa användarkonto                     | 3  |
|-----------------------------------------|----|
| Logga in                                | 5  |
| Skapa en ansökan                        | 6  |
| Utlysning                               | 7  |
| Beskrivning av projekt                  | 8  |
| Budget                                  |    |
| Kontrollera och/eller Skicka in ansökan |    |
| Bra att veta                            | 25 |
|                                         |    |

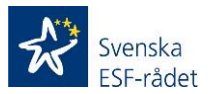

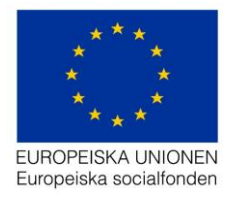

# Skapa användarkonto

Det finns två vägar till Projektrummet. Antingen via vår hemsida <u>www.esf.se</u> där inloggningslänken finns i översta menyraden eller via denna länk <u>https://ansokan.esf.se</u>

| h     | n English         | Lättläst         | Talande webb    | Webbkarta   | Webbshoppen    | Projektrummet 2   |                    | Sök                |
|-------|-------------------|------------------|-----------------|-------------|----------------|-------------------|--------------------|--------------------|
| X     | Sve<br>ESI        | enska<br>F-rådet | t               |             |                | Projektrummet     |                    | EUROPEISKA UNIONEN |
| Start | Våra fo           | onder            | Min region F    | Resultat O  | m ESF-rådet    |                   |                    |                    |
|       |                   |                  |                 |             |                |                   |                    |                    |
| R     | Svensk<br>ESF-råd | a<br>let         |                 | Pro         | ektrummet ä    | r optimerad för w | ebbläsare IE11 ell | er senare version. |
| Vä    | lkom              | men              | till FRS        | 2020        |                |                   |                    |                    |
| Börja | med att           | skriva ir        | n ditt användar | namn och lö | isenord.       |                   |                    |                    |
| L     | ogga              | a in             |                 |             |                |                   |                    |                    |
|       | 2                 |                  |                 |             |                |                   |                    |                    |
|       | Li                | ösenord          |                 |             |                |                   |                    |                    |
|       | Glömt lö          | bsenord          |                 |             |                |                   |                    | Logga in           |
| S     | kapa              | a kon            | to              |             |                |                   |                    |                    |
| Inr   | nan du ka         | an börja         | använda Sven    | ska ESF-råd | ets Projektrun | n måste du skapa  | ett användarkonto  | ).                 |
|       |                   |                  |                 |             |                |                   |                    | Skapa konto        |

Är det första gången väljer du Skapa konto för att kunna logga in i Projektrummet.

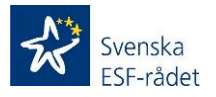

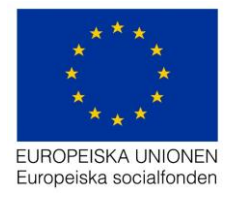

Fyll i *Förnamn, Efternamn* och *E-post* och klicka på *Skapa användarkonto.* Ditt användarnamn och lösenord skickas till den e-post adress du har angett. Får du ingen e-post inom cirka 15 minuter kontrollera ditt Spamfilter. Om det inte har kommit fram, skicka ett e-postmeddelande till <u>projektrummet@esf.se</u> så kontaktar vi er så snart vi kan.

| Svenska<br>ESF-rådet                                   | Projektrummet är optimerad för webbläsare IE11 eller senare version. |
|--------------------------------------------------------|----------------------------------------------------------------------|
| Välkommen till El<br>Börja med att skriva in ditt anvä | BS2020<br>indarnamn och lösenord.                                    |
| Skapa konto<br>Förnamn:                                |                                                                      |
| Förnamn:                                               |                                                                      |
| Efternamn:                                             |                                                                      |
| Efternamn:                                             |                                                                      |
| E-post:                                                |                                                                      |
| a@a.com                                                |                                                                      |
| Upprepa e-post:                                        |                                                                      |
| a@a.com                                                |                                                                      |
| Avbryt                                                 | Skapa konto                                                          |

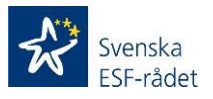

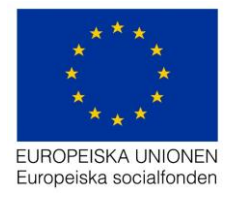

# Logga in

Har du redan skapat ett användarkonto för Projektrummet, eller har ett sedan tidigare som börjar med a000, skriver du in användare och lösenord och klickar på *Logga in.* 

| Svenska<br>ESF-rådet         | Projektrummet är optimerad för webbläsare IE11 eller senare version. |
|------------------------------|----------------------------------------------------------------------|
| Välkommen till EE            | 3S2020                                                               |
|                              |                                                                      |
| Logga in                     |                                                                      |
| 1                            |                                                                      |
| Lösenord                     |                                                                      |
| Glömt lösenord               | Logga in                                                             |
| Skapa konto                  |                                                                      |
| Innan du kan börja använda S | venska ESF-rådets Projektrum måste du skapa ett användarkonto.       |
|                              | Skapa konto                                                          |

När du loggat kommer du till *Mina ansökningar*. Där kommer den/de ansökningar som är kopplade till ditt användarkonto visas.

Under *Att ansöka i projektrummet* finns handledningar som ska hjälpa dig att förstå hur du ska registrera dina ansökningar i projektrummet.

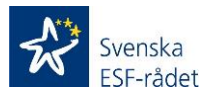

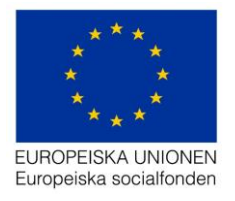

## Skapa en ansökan

Påbörja en ansökan genom att klicka på Skapa ansökan.

Tänk på att varje gång du klickar på Skapa ansökan får du en ny påbörjad ansökan.

| 🛠 EBS 2020                                                                                                    | 💄 Cecilia Alsterlund 🔀 Fullskärm 😃 Logga ut                    |
|----------------------------------------------------------------------------------------------------|----------------------------------------------------------------|
| Välkommen till Projektrummet         Svenska ESF-rådets Projektrum ar din ingång till de digitala tjänster som Svenska ESF-rådet erbjuder inom ramen för eMyndighetsart         Du kan söka stöd för ditt projekt direkt i vår internetijanst Projektrummer. I Projektrummet arbetar du med din projektansökan och kar<br>skicka in den direkt till Svenska ESF-rådet. Om din ansökan beviljas kommer du även att kunna ansöka om utbetalning här.         Mina ansökkningar         Filtera på diarienummer, namn, eller region         Diarienummer         Namn         Arendetyp         Saknas | bete.<br>n<br>Hjäpavsnitt om hur du skapar en ansökan om stöd. |
| Svenska                                                                                                    | Svenska ESF-rådet Version 1.7.1 Kontakta oss Cookies           |
| ESF-rådet                                                                                                    |                                                                |

De ansökningar som skapas av misstag tar du bort genom att välja den röda Soptunnan till höger om projektraden.

#### Ärendestatus

När ansökan är inskickad får den ett diarienummer och ärendestatus ändras till Inkommet.

När ansökan har tilldelats en handläggare på Svenska ESF-rådet får den ärendestatus *Under beredning.* 

Innan ansökan är beslutad och har följande ärendestatus har statusfältet blå bakgrund; *Ej inkommet, Inkommet* eller *Under beredning.* När ansökan är beslutad och din ansökan fått bifall ändrar statusfältet färg till grön.

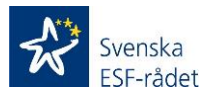

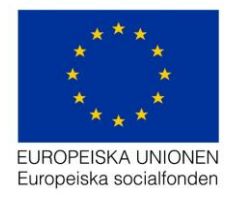

## Utlysning

#### När du skapat en ansökan öppnas sidan Utlysning.

Här väljer du den utlysningsomgång som projektansökan gäller. Markera den utlysning som du ska ansöka i.

| 🛠 EBS 2020                            |                                                       |                                                                                                    |
|---------------------------------------|-------------------------------------------------------|----------------------------------------------------------------------------------------------------|
| Organisation                          | Ansökan om stöd                                       |                                                                                                    |
| Utlysning                             | Diarienummer:<br>Namn: Kompetensprojektet             |                                                                                                    |
| Projekt                               |                                                       |                                                                                                    |
| Beskrivning                           |                                                       |                                                                                                    |
| Budget                                | Oppgitter om utivsningen                              |                                                                                                    |
| Kontrollera och skicka in ansökan     | Namnet på utlysningen och diarienumret *              | 2016/00282:A coordinated transnational ci                                                                                                    |
|                                       | Programområde<br>Specifikt mål                        | 2016/00297:Battre rustad för utmaningar i<br>2016/00293:Kompetensutveckling i Norra<br>2016/00294:Snabbare övergång till arbete<br>2016/00295:Studiestöd för nyanlända ung<br>2016/00296:Insatser för nyanlända som st<br>2016/00300:Minska långtidsarbetslösheter<br>2016/00301:Underlätta etablering på arbet<br>2016/00311:Kompetensutveckling i etable<br>2016/00311:Kompetensutveckling i etable<br>2016/00313:Fokus på rekryteringar och an<br>2016/00314:Insatser för personer m svag a<br>2016/00314:Insatser för personer m svag a<br>2016/00317:Utlysning i Stockholms län - S<br>2016/00318:Utlysning Stockholms län - Fö |
|                                       |                                                       |                                                                                                    |
| Kalles projekt                        |                                                       |                                                                                                    |
| Uppgifter om utlysningen              |                                                       |                                                                                                    |
| Norma Statusiana adudiciana           | 2015/00407-0-standark Örman Fra                       |                                                                                                    |
| wannet pa utiysningen och diarienumre | 2015/00407:Smaiand och Oarna - En ja                  |                                                                                                    |
|                                       | Bekräfta                                              |                                                                                                    |
| Programområde                         | År du säker på att du vill välja den här utlysningen? |                                                                                                    |
| Specifikt mål                         |                                                       | JaNej                                                                                                    |

Du får nu en kontrollfråga där du måste svara *Ja* eller *Nej*. Observera att du inte kan ändra ditt val av utlysning i efterhand. Om du vill ändra val av utlysning så behöver du skapa en ny ansökan.

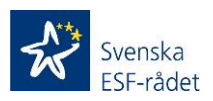

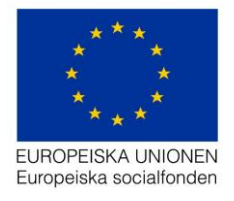

## Beskrivning av projekt

Börja med att registrera uppgifter om *Organisation* och *Arbetsställe*. Det är viktigt att uppgifterna blir rätt.

Ange behörig företrädare för hela organisationen, alltså inte företrädare för arbetsstället, avdelningen eller projektet. Samma person kan vara företrädare för både hela organisationen och till exempel projektet, men det är alltid den som företräder hela organisationen som ska anges i ansökan.

| <b>☆</b> EBS 2020      |                                                             |
|------------------------|-------------------------------------------------------------|
| Organisation >         | Ansökan om stöd<br>Diarienummer<br>Namr: Kompetensprojektet |
| Projekt                |                                                             |
| Beskrivning 🗸 🗸        | Allmänt                                                     |
| Tillvägagångssätt      | Organisationsnamn * Kontolyp *                              |
| Mâi<br>Transnationellt | Organisationsnummer*                                        |
| Resursplanering        | Kontonummer *                                               |
| Finansiering           | Organisationsform *                                         |

Ange även Plus- eller Bankgiro, vanligt bankkonto fungerar inte.

Under fliken *Projekt* registrerar du uppgifter om *Projektnamn, Projektperiod,* Behörig företrädare för projektet med delegation, Utdelnings- och Besöksadress, Antal deltagare, Kontaktpersoner för projektet och ekonomi.

För att kunna påbörja budgetarbetet är det viktigt att ange den region där projektet ska bedrivas.

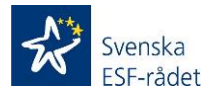

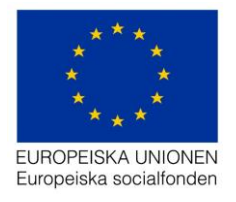

#### Lägga till kontaktperson

För att lägga till ny Kontaktperson eller Ekonom klicka på *Lägg till* nere till vänster i formuläret.

|                    | Kont               | Kontaktperson för projektet |              |            |             |                    |         |             |          |
|--------------------|--------------------|-----------------------------|--------------|------------|-------------|--------------------|---------|-------------|----------|
|                    | Förna              | ımn *                       | Efternamn *  | Telefonnur | nmer *      | E-post *           |         |             |          |
|                    | Cecili             | a                           | Alsterlund   | -          |             | cecilia.alsterlund | @esf.se | •           | ٥        |
|                    | + Läg              | g till                      |              |            |             |                    |         |             |          |
|                    | Kont               | aktperson                   | ekonomi      |            |             |                    |         |             |          |
|                    | Förna              | ımn *                       | Efternamn *  |            | Telefonnumm | ier*               | E-p     | oost *      |          |
|                    | + Läg              | g till                      |              |            |             |                    |         |             |          |
|                    |                    |                             |              |            |             | Förnamn *          | Efter   | namn *      | Telefonr |
| K                  | Contaktpers        | oner för p                  | rojektet     |            |             |                    |         | lund        | -        |
| E                  | -post *:           |                             |              |            |             |                    |         |             |          |
|                    |                    |                             |              |            |             |                    | Q       |             |          |
|                    | E-post *:          |                             |              |            |             |                    |         | omi         |          |
|                    | Jag vill lägga til | en ny använ                 | dare         |            |             |                    | ÷       | Efternamn * |          |
| a huvudsakligen be |                    |                             |              |            | Ta bort     | erkställ           | J       |             |          |
|                    |                    | En eller fl                 | era regioner |            | ~           |                    |         |             |          |

Här skriver du in e-postadress, välj sedan förstoringsglaset för att kontrollera om det finns ett konto för denna e-postadress. I det fall e-postadress finns registrerad, välj den. Då får du upp samtliga registrerade uppgifter:

finns alla uppgifter med och är korrekta klickar du på *Verkställ* och kontaktpersonen läggs till. Det är alltid den översta kontaktpersonen som kommer med i utskriften av ansökan.

#### Beskrivning

Under fliken *Beskrivning* kan du själv välja i vilken ordning du vill fylla i fälten. Varje fält rymmer 10 000 tecken vilket motsvarar två och en halv A4-sidor. Var observant på om fältet får en röd markering, se bilden nedan, när du går vidare på sidan, inget sparas i det rödmarkerade fältet.

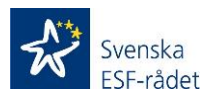

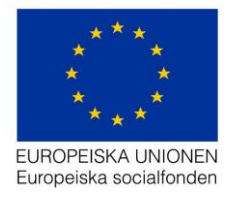

Det kan till exempel bero på för många tecken eller felaktiga tecken. Ett tips är att markera allt i fältet, kopiera det och klistra in det i ett word-dokument. Då kan du revidera texten och klistra in ett stycke i taget i formuläret på webbplatsen.

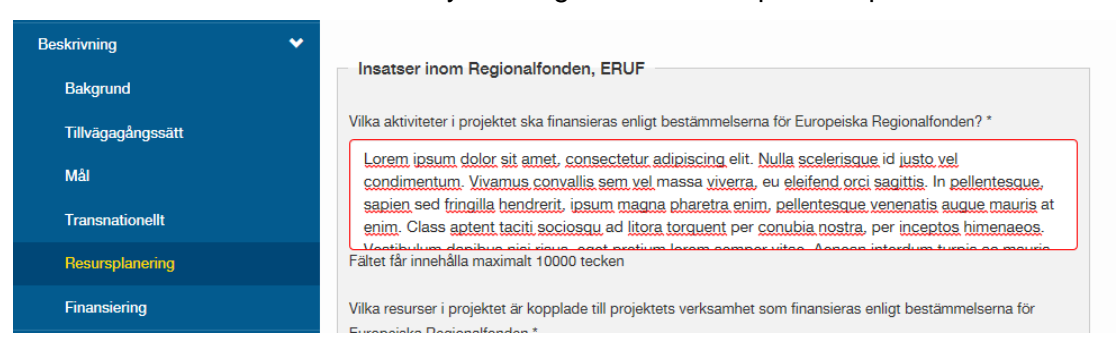

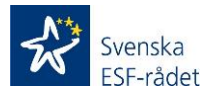

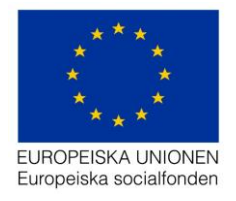

### Tillvägagångssätt

Under *Tillvägagångssätt* hittar du *Beskrivning av projektets genomförande*, *Sammanfattning* på svenska och engelska och *Riskanalys*.

| Organisation >                    | Kalles projekt                                                                                                    |
|-----------------------------------|----------------------------------------------------------------------------------------------------|
| Utlysning                         |                                                                                                    |
| Projekt                           |                                                                                                    |
| Beskrivning 🗸 🗸                   | Beskrivning av projektets genomförande                                                                                                    |
| Bakgrund                          | Beskriv analys, planering och genomförande samt vad projektets syfte och mål i de olika faserna?                                                                         |
| Tillvägagångssätt                 |                                                                                                    |
| Mål                               |                                                                                                    |
| Transnationellt                   |                                                                                                    |
| Resursplanering                   | Om målgrupp från programområde 2 planeras delta i projektet, beskriv hur detta ska planeras och genon<br>anställda och ledning engageras i analys och planeringsarbetet? |
| Finansiering                      |                                                                                                    |
| Budget >                          |                                                                                                    |
| Kontrollera och skicka in ansökan |                                                                                                    |
|                                   | Beskriv målgrupp, samverkanspartner och intressenter och hur projektet kommer att involvera dessa i an<br>planeringsfas och genomförandefas.                             |
|                                   |                                                                                                    |
|                                   |                                                                                                    |
|                                   |                                                                                                    |
|                                   | Riskanalys                                                                                                    |
|                                   | Analysera tänkbara risker i projektverksamheten som kan leda till att önskade resultat och effekter inte u                                                               |
|                                   | ni tänker göra om projektet inte når avsedda resultat och effekter eller inte når jämställdhet-, och tillgängl                                                           |
|                                   | Risk Åtgärd                                                                                                    |
|                                   | + Lägg till                                                                                                    |
|                                   |                                                                                                    |

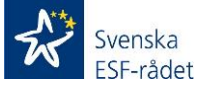

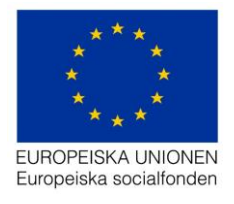

#### Mål

Under *Mål*-fliken ska beskrivning av *Förväntade resultat och effekter* samt *Integrerat arbete* beskrivas.

I exemplet nedan ska inte en beskrivning göras av hur projektet ska arbeta med *Tematisk fördjupning* och *Hållbar utveckling (ekologiskt*), dessa fält är då gråa och går inte att fylla i.

| EBS 2020                          |                                                                                                    |                                                 |
|-----------------------------------|----------------------------------------------------------------------------------------------------|-------------------------------------------------|
| Organisation                      | Diarienummer:<br>Namn: Kalles Projekt                                                                                                    |                                                 |
| Utlysning                         |                                                                                                    |                                                 |
| Projekt                           |                                                                                                    |                                                 |
| Beskrivning 🗸 🗸 🗸                 | Förväntande resultat och effekter av projektet.                                                                                                    | Integrerat arbete                               |
| Bakgrund                          | I utlysningen finns angivet vilka förväntade effekter projekten ska uppnå. Vilka resultat, det vill sägs förändring<br>på individ- organisation och projektnivå krävs för att uppnå effekterna? * | Hur kommer projektet att arbeta med tematisk fö |
| Tillvägagångssätt                 |                                                                                                    |                                                 |
| Mâl                               |                                                                                                    |                                                 |
| Transnationellt                   |                                                                                                    | $\backslash$                                    |
| Resursplanering                   | Beskriv hur projektets verksamhet och metod kommer att leda till förväntade resultat och effekter. Vilka är                                                                                       | Hur könner projektet att arbeta med Hållbar utv |
| Finansiering                      | mottagare av projektresultat? Ange metod och tidplan. *                                                                                                    |                                                 |
| Budget >                          |                                                                                                    | ×                                               |
| Kontrollera och skicka in ansökan |                                                                                                    |                                                 |
|                                   | Beskriv hur ni kommer att följa upp projektets resultat och effekter. *                                                                                                    |                                                 |
|                                   | Beskriv hur ni kommer att utvärdera projektets resultat och effekter. Ange tidplan och form för avrapportering.*                                                                                  |                                                 |

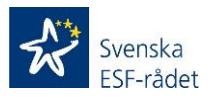

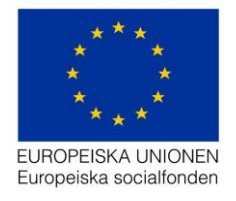

#### Transnationellt

Under *Transnationellt* kan det finnas tre val. *Gemensamt ramverk,* Östersjösamarbete eller Andra former för transnationellt arbete.

När ett fält har en *mörkare grå färg* är fältet stängt och ingår inte i den valda utlysningen och går alltså inte att skriva i.

| ★ EBS 2020 Miljö:                 |                                            |
|-----------------------------------|--------------------------------------------|
| Organisation >                    | Kalles projekt                             |
| Utlysning                         |                                            |
| Projekt                           |                                            |
| Beskrivning 🗸 🗸 🗸                 | Transnationellt samarbete                  |
| Bakgrund                          | Gemensamt ramverk                          |
| Tillvägagångssätt                 | *                                          |
| Mål                               |                                            |
| Transnationellt                   |                                            |
| Resursplanering                   | Östersjösamarbete                          |
| Finansiering                      |                                            |
| Budget >                          |                                            |
| Kontrollera och skicka in ansökan | Andra former för transnationellt samarbete |
|                                   |                                            |
|                                   |                                            |
|                                   |                                            |
|                                   |                                            |

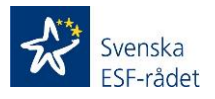

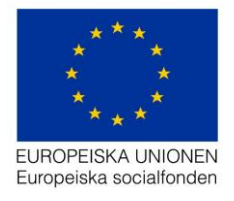

#### Resursplanering

Beskriv eventuella ERUF-insatser.

Registrera Samverkansaktörer genom att välja Lägg till-knappen.

Är projektet inom programområde 1, registrera under *Kompetensutveckling* samtliga deltagande företag eller organisationer.

Registrera uppgifter om *Moms i projektet* samt under *Upphandling och kostnadseffektivitet*.

|                                   |                                                                                                    | Samverkansaktörer                                                   |
|-----------------------------------|----------------------------------------------------------------------------------------------------|---------------------------------------------------------------------|
| ★ EBS 2020                        |                                                                                                    | Lista över samverkansaktörer som inte har deltagare med i projekte  |
| Organisation                      | Diarienummer:<br>Namn: Kalles Projekt                                                                         | Kompetensutveckling                                                 |
| Utlysning                         |                                                                                                    | Lista över organisationer vars anställda och ideellt engagerade ska |
| Projekt                           |                                                                                                    | + Lagg till                                                         |
| Beskrivning 🗸                     | Insatser inom Regionalfonden, ERUF                                                                            | Moms i projektet                                                    |
| Bakgrund                          | Vilka aktiviteter i projektet ska finansieras enligt bestämmelsarna                                           | Är stödsökande skyldig att redovisa moms för projektets kostnader   |
| Tillvägagångssätt                 |                                                                                                    | ⊖ Ja                                                                |
| Mål                               |                                                                                                    | O Nej<br>O Diversifierad                                            |
| Transnationellt                   |                                                                                                    |                                                                     |
| Resursplanering                   | Vilka resurser i projektet är kopplade till projektets verksamhet so                                          | Upphandling och kostnadseffektivitet                                |
| Finensiering                      |                                                                                                    | Lyder stödsökande under LoU, lagen om offentlig upphandling? *      |
|                                   |                                                                                                    | Vi är en upphandlande myndighet och följer LOU                      |
| Budget >                          |                                                                                                    | <ul> <li>Annat</li> </ul>                                           |
| Kontrollera och skicka in ansökan |                                                                                                    | Hur kommer projektet att säkra att upphandling av varor och tjänste |
|                                   | Resursplanering                                                                                               |                                                                     |
|                                   | Vilka fyaiska, personella och finansiella resurser krävs för att utför<br>Ange även tid och aktivitetsplan. * |                                                                     |
|                                   |                                                                                                    | Statsstöd                                                           |
|                                   |                                                                                                    | Har stödsökande och någon eller några av stödmottagarna i detta f   |

1

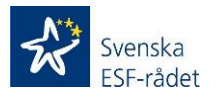

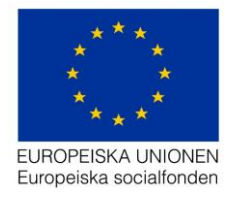

#### Finansiering

١

Under *Finansiering* beskriv med en kortare text hur *Medfinansiering* är tänkt. Här registrerar du också projektets medfinansiärer genom att klicka på *Lägg till*-knappen.

Viktigt att fylla i samtliga uppgifter om medfinansiär är Arbetsförmedling eller Försäkringskassa. Annan medfinansiär behöver inte anges med Cfar-nummer. Innan du börjar med *Budgeten* och medfinansiering ska dessa uppgifter vara ifyllda.

Besvara Annan finansiering och Intäkter i projektet med Ja eller Nej.

| 🛠 EBS 2020 Miljö: |                                                                       |                                                                        |
|-------------------|-----------------------------------------------------------------------|------------------------------------------------------------------------|
|                   |                                                                       | 👤 Kalle Stawiarski 😋 Fu                                                |
| Organisation      | <ul> <li>Kalles projekt</li> </ul>                                    |                                                                        |
| Utlysning         |                                                                       | /                                                                      |
| Projekt           |                                                                       | Skriv ut                                                               |
| Beskrivning       | ✓ Annan finansiering                                                  |                                                                        |
| Bakgrund          | Har annan finansiering i form av o<br>ansökan, mottagits eller kommer | Medfinansiering                                                        |
| Tillvägagångssätt | ⊖ Ja                                                                  | medfinansiärerna. Vid medfinansiering från Arbetsförmedlingen och Förs |
| Mål               | ⊖ Nej                                                                 | CFAR nummer anges.                                                     |
| Transnationellt   | Kommer projektet generera intäk                                       |                                                                        |
| Resursplanering   | ) Ja                                                                  |                                                                        |
| Finansiering      | 🔿 Nej                                                                 |                                                                        |
| Budget            | >                                                                     | Organisationsnamn Organisationsnummer                                  |
|                   |                                                                       |                                                                        |
|                   |                                                                       | Kontaktperson Telefonnummer                                            |
|                   |                                                                       | CFAR-nummer                                                            |
|                   |                                                                       |                                                                        |
|                   |                                                                       | + Lägg till                                                            |

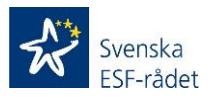

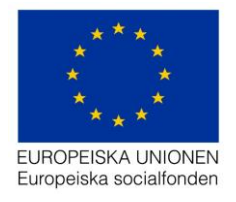

## **Budget**

#### Innan du börjar registrera budgeten ska:

- 1. *Utlysning* vara vald eller kopplad till ansökan.
- 2. Region vara vald under fliken Projekt längst ner på sidan.
- 3. Medfinansiärer registrerade under fliken Beskrivning Finansiering.
- 4. Läs gärna igenom *Handledning budgetmall* innan du påbörjar registrering av budget.

#### Därefter kan du börja registrera Kostnader och Medfinansiering.

Under **Budget** finns en undermeny. Överst har du Budgetöversikt, här finns en sammanställning över inlagda kostnader och eventuell medfinansieringsprocent med mera.

| EBS 2020 Miljö:                   |                                               |
|-----------------------------------|-----------------------------------------------|
| Organisation >                    | Kalles projekt                                |
| Utlysning                         |                                               |
| Projekt                           |                                               |
| Beskrivning                       | Budgetöversikt                                |
| Budget V                          | Resurser i projektet                          |
| Budgetöversikt                    | Kostnader socialfonden                        |
| Kostnader                         | Kostnader av regionalfondskaraktär (ERUF)     |
| Offentlig medfinansiering         | Summa kostnador                               |
| Privat medfinansiering            | Avgår kontant medfinansiering                 |
| Kontrollera och skicka in ansökan | ESF-stöd                                      |
|                                   | Offentligt biorag i annat an pengar           |
|                                   | Offentligs kontents medel tillförda projektet |
|                                   | Offentliga kontanta medel från projektägaren  |
|                                   | Privata bidrag i annat än pengar              |
|                                   | Privata kontanta medel tillförda projektet    |
|                                   | Privata kontanta medel från projektägaren     |
|                                   | Summa offentlig och privat medfinansiering    |

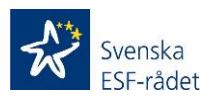

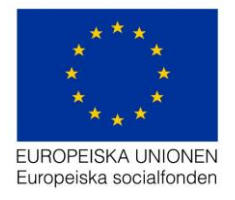

#### Kostnader

Registrera kostnader för Analys och planeringsfas eller Genomförandefas genom att expandera ditt val med +-knappen och välj Lägg till-knappen.

| ★ EBS 2020                        |                                                      |
|-----------------------------------|------------------------------------------------------|
| Organisation >                    | Ansökan om stöd                                      |
| Utlysning                         | Namn: Kompetensprojektet                             |
| Projekt                           |                                                      |
| Beskrivning                       |                                                      |
| Budget 🗸 🗸                        | Kostnader                                            |
| Budgetöversikt                    | Minimera alla                                        |
| Kostnader                         | + Kostnader socialfonden (Analys- och planeringsfas) |
| Offentlig medfinansiering         | – Kostnader socialfonden (Genomförandefas)           |
| Privat medfinansiering            | Minimera alla                                        |
| Kontrollera och skicka in ansökan | - Porconal                                           |
|                                   | + Lägg till ny rad                                   |
|                                   |                                                      |
|                                   |                                                      |
|                                   | L Deere este le si                                   |
|                                   |                                                      |
|                                   |                                                      |
|                                   |                                                      |
|                                   | Utrustning och materiel                              |

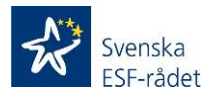

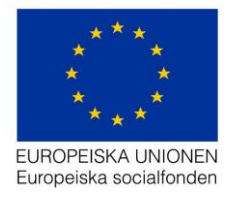

Här finns val för *Personal, Externa tjänster, Resor och logi, Ungas mobilitet, Utrustning och material* samt Intäkter. *Indirekta kostnader* på 15 procent räknas ut automatiskt.

| Kostnader                                            |      |
|------------------------------------------------------|------|
| Minimera alla                                        |      |
| - Kostnader socialfonden (Analys- och planeringsfas) | 0 Kr |
| Expandera alla                                       |      |
| + Personal                                           | 0 Kr |
| + Externa tjanster                                   | 0 Kr |
| + Resor och logi                                     | 0 Kr |
| + Ungas mobilitet                                    | 0 Kr |
| + Utrustning och materiel                            | 0 Kr |
| + Indirekta kostnader                                | 0 Kr |
| + Intakter                                           | 0 Kr |
| + Kostnader socialfonden (Genomførandefas)           | 0 Kr |
| + Kostnader regionalfondskaraktar                    | 0 Kr |

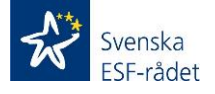

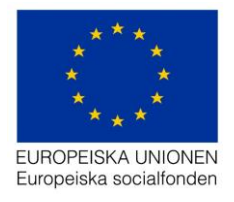

Om du har ERUF-kostnader finns inga schabloner för lönekostnader, det är istället tim- eller månadslön som ska anges.

| Kostnader socialfonden (Genomförandefa                    | 5)                     |                     |              |          |                            | 0         |
|-----------------------------------------------------------|------------------------|---------------------|--------------|----------|----------------------------|-----------|
| - Kostnader regionalfondskaraktar                         |                        |                     |              |          |                            | 85 608    |
| finimera alla                                             |                        |                     |              |          |                            |           |
| - Personal                                                |                        |                     |              |          |                            | 71 340 Kr |
| Befattning Projektledare större projekt  Lägg till ny rad | Lönetyp<br>Månadslön V | Ersättning<br>50000 | Mân/Tim<br>1 | Sys.grad | LKP Belopp<br>42.€ % 71340 |           |
| + Externa tjänster                                        |                        |                     |              |          |                            | 0 Kr      |
| + Lokaler och administration                              |                        |                     |              |          |                            | 0 K       |
| + Resor och logi                                          |                        |                     |              |          |                            | 0 Ki      |
| + Investeringar och utrustning                            |                        |                     |              |          |                            | 0 Kr      |
| - Indirekta kostnader                                     |                        |                     |              |          |                            | 14 268 Ki |
| Procent 20 % 15 %                                         |                        |                     |              |          | Belopp                     | 14268     |

För ERUF:s indirekta kostnader finns det två val; 15 och 20 procent.

**Observera:** lämna inga rader med 0 kronor i kostnader eftersom det skapar poster som genererar en varning. Ta bort dem innan du skickar in ansökan.

Använd soptunnan [] i rött till höger om posten för att ta bort. När ett belopp är ifyllt ska även *Beskrivning* av kostnad skrivas.

| <ul> <li>Kostnader socialfonden (Analys- of the second second</li></ul> | och planeri | ngsfas)      |   |          |              |        | 5 049 0     |
|----------------------------------------------------------------------------------------------------|-------------|--------------|---|----------|--------------|--------|-------------|
| Minimera alla                                                                                                    |             |              |   | E        | Budgetposter |        |             |
| - Personal                                                                                                    |             |              |   |          |              |        | 42 671      |
| Befattning                                                                                                    |             | Region       |   | Personer | Mân/Tim      | Belopp | ,           |
| Projektadministratör                                                                                                    | ~           | Övriga riket | ~ | 1        | 1            |        | 42671 🔎 💼   |
|                                                                                                    | ~           | Övriga riket | ~ | 0        |              |        |             |
|                                                                                                    | •           | Ovingarinker |   |          |              |        |             |
| + Lagg till ny rad                                                                                                    |             |              |   |          |              |        |             |
|                                                                                                    |             |              |   |          |              |        |             |
| <ul> <li>Externa tjänster</li> </ul>                                                                                                    |             |              |   |          |              |        | 5 000 000   |
| Beskrivning                                                                                                    |             | 1            |   |          |              | Belopp |             |
|                                                                                                    |             | V            |   |          |              |        | 5000000 🔎 💼 |
| + Lägg till ny rad                                                                                                    |             |              |   |          |              |        |             |
|                                                                                                    |             |              |   |          |              |        |             |
|                                                                                                    |             |              |   |          |              |        |             |
| Besor och logi                                                                                                    |             |              |   |          |              |        | (           |

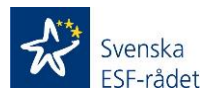

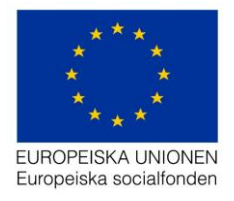

#### Offentlig medfinansiering

Har du offentlig medfinansiering i projektet registreras det här. Välj typ av medfinansiering, bidrag i annat än pengar, ersättning till deltagare, kontanta medel tillförda projektet eller kontanta medel från projektägaren.

Innan du börjar fylla i *Medfinansiering* skall medfinansiärer vara tillagda under fliken *Finansiering* under fliken **Beskrivning**.

| EBS 2020 Miljö:                   |                                                                                                | Kalle Stawiarski            | S Fullskärm       | 🖒 Logga ut ^   |
|-----------------------------------|------------------------------------------------------------------------------------------------|-----------------------------|-------------------|----------------|
| Organisation >                    | Kalles projekt                                                                                 |                             |                   |                |
| Utlysning<br>Projekt              |                                                                                                | s                           | kriv ut Visa sena | aste aktivitet |
| Beskrivning ><br>Budget >         | Offentlig medfinansiering<br>Expandera alla                                                    |                             |                   |                |
| Budgetöversikt<br>Kostnader       | Offentligt bidrag i annat än pengar                                                            |                             |                   | 0 Kr           |
| Offentlig medfinansiering         | Onertuig: innansierad ersattning un denagare     Offentliga kontanta medel tillförda projektet |                             |                   | 0 Kr           |
| Kontrollera och skicka in ansökan | ✤ Offentliga kontanta medel från projektägaren                                                 |                             |                   | 0 Kr           |
|                                   |                                                                                                |                             |                   |                |
| Svenska                           |                                                                                                | Svenska ESF-rådet Version 1 | .2.0 Kontakta o   | ss Cookies     |

Har du inte registrerat projektets medfinansiärer står det endast "0 Kr" som medfinansiär.

Alla uppgifter om medfinansiär ska vara ifyllda, annars går inte ansökan att skicka in.

| Proiekt                           |   |                                                        |       |
|-----------------------------------|---|--------------------------------------------------------|-------|
| Beskrivning                       | > | Offentlig medfinanslering                              |       |
| Budget                            | • | Minimera alla                                          |       |
| Budgetöversikt                    |   | - Offentligt bidrag i annat an pengar                  | 0 Kr  |
| Kostnader                         |   | Minimera alla                                          |       |
| Offentlig medfinansiering         |   | - Personal                                             | 0 Kr  |
| Privat medfinansiering            |   | Medfinansiär Befattning Region Personer Mån/Tim Belopp |       |
| Kontrollera och skicka in ansökan |   | Kommunen   2120000152   22222222                       | 0 💻 💼 |
|                                   |   |                                                        |       |
|                                   |   | + Externa tjanster                                     | 0 Kr  |
|                                   |   |                                                        |       |
|                                   |   | Recor och logi                                         | 0 Kr  |

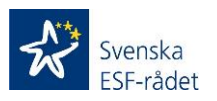

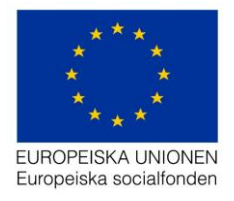

#### **Privat medfinansiering**

Har du privat medfinansiering finns tre val *Privata bidrag i annat än pengar*, *Privata kontanta medel tillförda projektet* och *Privata kontanta medel från projektägaren*.

| K EBS 2020 Miljö:                    |                                                      |
|--------------------------------------|------------------------------------------------------|
| Organisation >                       | Kalles projekt                                       |
| Utlysning                            |                                                      |
| Projekt<br>Beskrivning               | Privat medfinansiering                               |
| Budget 🗸                             | Expandera alla                                       |
| Budgetöversikt                       | <ul> <li>Privata bidrag i annat an pengar</li> </ul> |
| Kostnader                            | Privata kontanta medel tillförda projektet           |
| Privat medfinansiering               | Privata kontanta medel från projektagaren            |
| Kontrollera och skicka in<br>ansökan |                                                      |
|                                      |                                                      |

Privata medel i annat än pengar är Lönekostnader, Externa tjänster, Resor och logi eller Utrustning och material.

| > | Kalles projekt                                        |                        |            |              |          |                        |
|---|-------------------------------------------------------|------------------------|------------|--------------|----------|------------------------|
|   |                                                       |                        |            |              | Skriv ut | Visa senaste aktivitet |
| • | Privat medfinansiering                                |                        |            |              |          |                        |
|   | Minimera alla                                         |                        |            |              |          |                        |
| Ť | - Privata bidrag i annat än pengar<br>Mnimera ella    |                        |            |              |          | 0 Kr                   |
|   | - Personal                                            |                        |            |              |          | 0 Kr                   |
|   | Medfinansiär Befattning                               | Region<br>Ovriga riket | Personer 0 | Mån/Tim<br>0 | Belopp   | 0                      |
|   | Budgetposter<br>= Externa tjänster<br><b>+ Lags 8</b> |                        |            |              |          | 0 Kr                   |
|   | - Resor och logi<br>+Lagg 10                          |                        |            |              |          | 0 Kr                   |

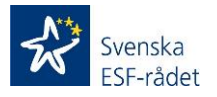

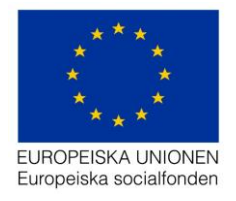

## Kontrollera och/eller Skicka in ansökan

Här kan du när som helst Kontrollera din ansökan, till exempel för att se om något saknas eller är fel i din ansökan.

Klicka på Kontrollera ansökan-knappen.

| EBS 2020 Miljö:                                                                                                    |                                                                                                    |  |
|----------------------------------------------------------------------------------------------------|----------------------------------------------------------------------------------------------------|--|
| OrganisationUtlysningProjektBeskrivningBudgetKontrollera och skicka in<br>ansökan                                                                                                    | Kalles projekt<br>Skicka in ansökan<br>Kontrollera ansökan                                                                                                    |  |
| Kör flöde                                                                                                    | Då öppnas <i>Kör flödes-menyn</i> .                                                                                                    |  |
| <ul> <li>Skicka in ansöka</li> <li>Läs upp ärende</li> <li>Kontrollera utlysning</li> <li>Kontrollera organisation</li> <li>Kontrollera projekt</li> <li>Kontrollera beskrivning</li> <li>Kontrollera budget</li> <li>Uppdatera ärende</li> <li>Diarieför</li> <li>Spara ärende</li> </ul> | n om stöd<br>stöd. Rubriken är samma oavsett om<br>du väljer <i>Kontrollera</i> eller <i>Skicka in</i><br><i>ansökan</i> -knappen.<br>Vill du kontrollera ansökan klickar du<br>på <i>Verkställ</i> för att köra igång kontroll-<br>flödet. |  |
| Varningar: På Verkstå                                                                                                    | äll Stäng                                                                                                    |  |

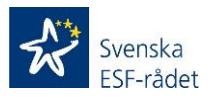

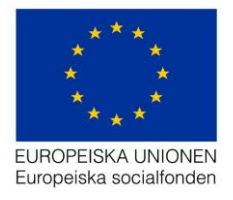

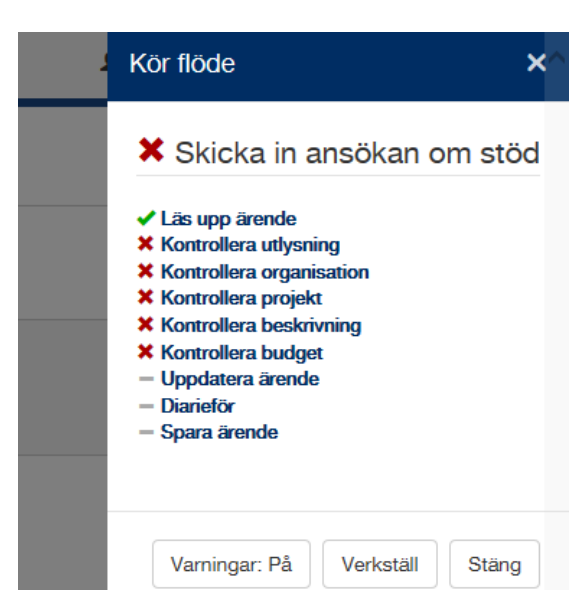

×

När kontrollen av din ansökan körs syns gröna bockar 🗸 när poster är fullständigt ifyllda.

Röda kryss × kan till exempel innebära att det finns obligatoriska fält som inte är ifyllda.

Klicka på rad med rött x, så ser du en ny undermeny.

🗙 Skicka in ansökan om stöd 🗸 Läs upp ärende X Kontrollera uthyaning × Kontrollera organisation Organisationsnamn Organisationsnummer Organisationsnumret är inte giltigt Organisationens telefonnummer

- Organisationens E-post Organisationens utdelningsaddress
- Organisationens postnummer
- Organisationens postort Kontonummer

Kör flöde

Kontonummer seknes Organisationens behöriga företrädares

förnamn Organisationens behöriga företrädares

efternamn

- Arbetsställets CFAR-nummer
- Arbetsställets utdelningsaddress
- Arbetsställets postadress för

utdelningsaddressen Arbetsställets postnummer för

utdelningsaddressen

- Arbetsställets besöksadress
- Arbetsställets postort för besöksadressen Arbetsställets postnummer för

besöksedressen

Arbetsställets namn

Här är markerat med i rött vad som saknas. Klicka till exempel på Organisationsnummer, här finns information om ditt organisationsnummer inte är giltigt eller felaktigt. I fallet till vänster står ett personnummer som organisationsnummer, men enskilda firmor kan inte söka projektstöd, vilket gör att organisationsnumret inte är giltigt.

Felet under Kontonummer är att det saknas bankgiro eller plusgiro under Organisation.

Ha gärna som rutin att regelbundet kontrollera ansökan, det underlättar registreringen. Är ni flera som ansvarar för registreringen är det ett bra sätt att kontrollera hur långt ni kommit.

Om du löpande vill rätta till det som saknas behöver du inte köra hela flödet utan du kan stänga kontrollflödet när som helst genom att klicka på Stäng-knappen. Då avbryts flödet.

När allt i flödet har fått en grön bock och Kontrollera budget en gul triangel är ansökan korrekt och du kan klicka på Skicka in ansökan.

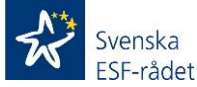

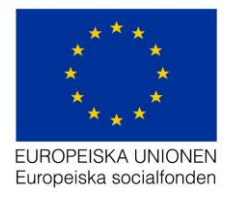

| 1 | Kör flöde X                                                                                                    | • |
|---|----------------------------------------------------------------------------------------------------|---|
|   | 🛆 Skicka in ansökan om stöd                                                                                                    |   |
|   | <ul> <li>Läs upp ärende</li> <li>Kontrollera utlysning</li> <li>Kontrollera organisation</li> <li>Kontrollera projekt</li> <li>Kontrollera beskrivning</li> <li>Kontrollera budget</li> <li>Uppdatera ärende</li> <li>Diarieför</li> <li>Spara ärende</li> </ul> |   |
|   | Varningar: Av Verkställ Stäng                                                                                                    |   |

#### Varningar

Innan du skickar in ansökan klicka på Varningar så att knappen ändras till Varningar: Av och klicka sedan på Verkställ.

Varningar är till för att uppmärksamma över- och underfinansiering av din medfinansiering.

Kontrollera därför *Budgetöversikt* under fliken **Budget** att *medfinansiering* är tillräcklig, om sådan ska finnas i din ansökan.

Tänk på att vara ute i god tid när ansökan ska skickas in, då själva överföringen tar några minuter.

Utlysningsperioden stängs klockan16.00 sista dagen och vi rekommenderar att skicka in ansökan senast en dag innan då vi eventuellt kan hjälpa till om det blivit något fel.

När du klickat på *Skicka in ansökan,* tar det några minuter för all information att överföras. Då ska även *Uppdatera ärende, Diarieför* och *Spara ärende* få en grön bock ✓ När det är klart kan du klicka på *Stäng*-knappen så att fönstret med *Kör flödet* stängs.

Klicka på *EBS 2020-logotyen* längst upp till vänster. Då kommer man till förstasidan och där har projektet ändrat status till *Inkommet* och fått ett *Diarienummer*.

Någon bekräftelse skickas inte ut, men bekräftelse på att ansökan inkommit är att den fått ett diarienummer.

Efter det, hämta ett missiv på vår hemsida <u>www.esf.se</u> under *Utlysningar* under fliken *Våra fonder*. Skriv ut, skriv under och skicka in med post. Eventuella bilagor kan skickas med post eller med e-post till det regionkontor där du ansöker om stöd.

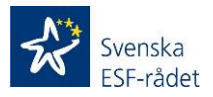

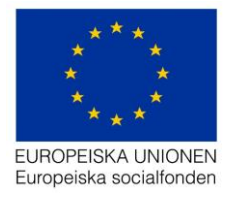

## Bra att veta

- Har du problem eller frågor om *Projektrummet* skicka din fråga till projektrummet@esf.se – vi svarar snarast.
- Fält med en gråare ton är inte aktuella i utlysningen och går inte att skriva i.
- Har du av misstag skapat en ansökan kan du ta bort den genom att klicka på soptunnan som finns till höger om *Ansökan* på inloggningssidan 1
- Planera arbetet väl när du skapar en Ansökan. Tänk på att få in uppgifter om Samverkansaktörer, Medfinansiärer och Företag som skall delta i kompetensutvecklingsinsatser i god tid innan utlysningen stänger.
- När du ansöker i *Programområde 1 Kompetensutveckling för anställda* måste du först lägga till deltagande företag under fliken *Beskrivning/Resursplanering* och sedan lägga till samma företag under fliken *Beskrivning/Finansiering*.
- Är du inaktiv i Projektrummet blir du utloggad automatiskt.
- För att komma tillbaka till förstasidan, klicka på *EBS 2020-logotyen* uppe till vänster.
- När Arbetsförmedlingen och Försäkringskassan är medfinansiärer ska CFARnummer anges.
- Deltagande företag/organisationer i programområde 1 som ska medfinansiera behöver inte ange CFAR-nummer.
- Efter tre sekunder, när du har skrivit, sparas allt automatiskt, men inte om det finns tekniska felaktigheter som för många tecken, tabeller, bilder eller liknande.
- Ni kan vara flera som loggar in samtidigt och skriver i Projektrummet. Men, kom överens om vilken sidor så att ni inte skriver i samma fält. Det kan annars bli problem när texten sparas.
- När du gör en komplettering och ramen runt fältet blir röd så betyder det att du måste rätta till det felaktiga. Det kan innebära att du måste ta bort det som är inkopierat och istället skriva in det manuellt eftersom otillåten textformatering ibland kan komma med när text klistras in i fältet. Om den röda ramen finns kvar kan texten i fältet försvinna när du lämnar sidan.
- Samtliga fält som är vita och har en \* är obligatoriska.
- Varningar ska stängas av när du ska skicka in ansökan.
- Var ute i god tid när ansökan ska skickas in, då själva överföringen tar några minuter. Skicka gärna in ansökan dagen före sista utlysningsdagen.
- Utlysningen stänger klockan 16.00.
- Det går inte att skicka in bilagor tillsammans med ansökan från *Projektrummet.* Den möjligheten kommer i en senare version. Bilagorna skickas istället in med vanlig post eller med e-post till regionkontoren.

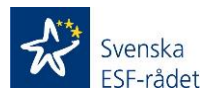

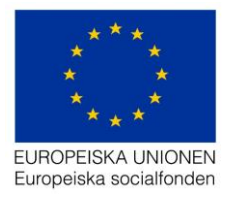

- Förutom denna handledning för Ansökan om stöd finns också handledning för Ansökan om utbetalning och för Ansökan om ändring på ESF:s webbplats www.esf.se
- När du har skickat in ansökan ska du skriva ut ett Missiv, det finns på ESF:s webbplats <u>www.esf.se</u> under *Utlysningar* under fliken *Våra fonder*. Missivet skickar du underskrivet med post till det regionkontor där du ansöker.

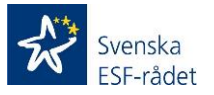